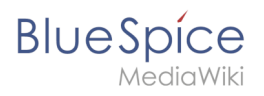

# Contents

| 1. Tables                 | 2   |
|---------------------------|-----|
| 2. Reference:VisualEditor | . 9 |
| 3. Templates              | 10  |

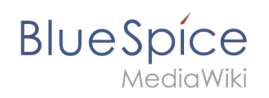

# Tables

# Contents

| 1 Functionality                                   | . 3 |
|---------------------------------------------------|-----|
| 2 Simple tables                                   | 3   |
| 3 More complex tables                             | . 4 |
| 3.1 Borders                                       | 4   |
| 3.2 Title rows                                    | . 4 |
| 3.3 Combining cells: rowspanning and rolspanning  | 4   |
| 3.4 Nested tables                                 | 5   |
| 3.5 Caption                                       | 5   |
| 3.6 Lists                                         | 6   |
| 3.7 Sortable tables                               | 6   |
| 3.8 Column widths                                 | 7   |
| 3.9 Cell spacing with cellspacing and cellpadding | 7   |
| 3.10 Alignment                                    | 8   |
| 4 Style templates                                 | 8   |

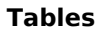

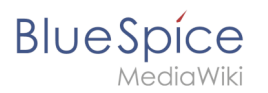

Here we describe the editing of tables in the wiki code. For fast editing of tables, the WYSIWYG editor is recommended. Nevertheless, in some cases, the classic editing with wiki tags may be necessary.

### Functionality

Tables are a very important tool for designing wiki pages. Besides from displaying content in a structured way, tables occasionally are used to design whole pages. The basic structure of the main page or the topic portal page for example are based on a table. However, tables should only be used very carefully to structure entire pages. The source code quickly becomes confusing for outsiders and for the reading devices of the visually impaired, they represent a barrier. Therefore, Wikipedia advises their users quite fundamentally from using tables as a graphical element for entire pages.

MediaWiki has its own syntax for displaying tables. This syntax is similar to common HTML but much simpler.

Nevertheless, the editing of tables remains complex. The use of editors produces HTML code that is a barrier to editing by others.

| Input                                      | Resul     | Result    |        |                                                      | Comment                                     |
|--------------------------------------------|-----------|-----------|--------|------------------------------------------------------|---------------------------------------------|
| { <br>  Cell 1                             | Cell<br>1 | Cell<br>2 |        |                                                      | This is the syntax for a simple             |
| Cell 2<br> -<br>  Cell 3<br>  Cell 4<br> } | Cell<br>3 | Cell<br>4 |        |                                                      |                                             |
| {                                          | Cell 1    |           | Cell 2 |                                                      | To save space it is possible to             |
| -<br>  Cell 1   Cell 2                     | Cell 3    |           | Cell 4 | write several cells in one li                        | write several cells in one line of          |
| -<br>  Cell 3   Cell 4                     | Cell 5    |           | Cell 6 | code. In this case the c<br>to be separated by II. A |                                             |
| -<br>  Cell 5   Cell 6<br> }               |           |           |        |                                                      | with tree rows can be created<br>like this. |

# Simple tables

#### Notice:

To begin a new row put a hyphen ("-") after the leading pipe symbol ("|"). Repeat as often as needed.

To create a simple table quickly in BlueSpice Wiki, use the Button "Insert a Table" III in any editor view.

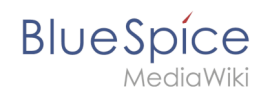

## More complex tables

A Wikipedia article about this can be found here: [1]

### Borders

| Input                                                                        | Result     |                  | Comment                                                                                                    |
|------------------------------------------------------------------------------|------------|------------------|----------------------------------------------------------------------------------------------------|
| <pre>{  border="1"   Cell 1   Cell 2  -   Cell 3   Cell 4  }</pre>           | Cell<br>1  | Cell<br>2        | The border must be set in the first line of the table                                                       |
|                                                                              | Cell<br>3  | Cell<br>4        | (directly after the {  ).<br>The frame thickness is<br>specified in pixels: <b>border</b><br>= " <b>x</b> " |
| <b>Note:</b> The classic table borders may look a templates for your tables. | a little o | ld-fashioned. Th | nerefore there you can use layout                                                                           |

### **Title rows**

| Input                                                            | Result       |               | Comment                  |
|------------------------------------------------------------------|--------------|---------------|--------------------------|
| { <br> -                                                         | Last<br>Name | First<br>Name | Title rows are specified |
| ! Last Name<br>! First Name<br> -<br>  Karstadt<br>  Liesl<br> - | Karstadt     | Liesl         |                          |
|                                                                  | Valentin     | Karl          |                          |
| Karl<br> }                                                       |              |               |                          |

### Combining cells: rowspanning and rolspanning

| Input                                                 | Result    | t         |           | Comment                                            |
|-------------------------------------------------------|-----------|-----------|-----------|----------------------------------------------------|
| {                                                     | A         | В         | с         | This is a table containing a                       |
| -<br>! A<br>! B                                       | Cell<br>1 | Ce        | ell 2     | cell which spans tow<br>columns. The command       |
| : c<br> -<br>  Cell 1<br>  colspan="2" align="center" | Cell<br>3 | Cell<br>4 | Cell<br>5 | colspan="2" is entered<br>before the corresponding |

| В | lue | S  | pi  | ÍC | е   |
|---|-----|----|-----|----|-----|
|   |     | ΝA | adi |    | /i/ |

| put                                                      | Result | t         | Comment                                                                                                    |
|----------------------------------------------------------|--------|-----------|----------------------------------------------------------------------------------------------------|
| Cell 2<br> -<br>  Cell 3<br>  Cell 4<br>  Cell 5<br> }   |        |           | cell and separated by The following command (<br>align="center") is the<br>to center the cell content<br>and is used only to better<br>demonstrate the effect. |
| {                                                        | A      | В         | A Table containing a cell                                                                                                    |
| -<br>! A<br>! B                                          | Cell   | Cell<br>2 | which spans two rows (<br>rowspan="2").                                                                                                    |
| -<br>  rowspan="2" align="center"<br> Cell 1<br>  Cell 2 | 1      | Cell<br>4 |                                                                                                    |
| -<br>  Cell 4<br> }                                      |        |           |                                                                                                    |

### Nested tables

| Input                                             | Result |           |      | Comment                                                                                                    |
|---------------------------------------------------|--------|-----------|------|----------------------------------------------------------------------------------------------------|
| {  border="1"<br> -                               | Cell   | Cell<br>A | Cell | A table inside another table. To nest tables                                                                        |
| {  border="1"<br>  Cell A<br> -<br>  Cell B<br> } | 1      | Cell<br>B | 3    | simply use an additional<br>opening {  where you<br>want the inner table to be.<br>But make sure there is <b>no</b> |
| Cell 3<br> }                                      |        |           |      | pipe symbol at the beginning of that line.                                                                          |

# Caption

| Input                               | Result             |                           |            | Comment                                                                                       |
|-------------------------------------|--------------------|---------------------------|------------|-----------------------------------------------------------------------------------------------|
| { <br> + This is a nice table<br> - | T<br>Table<br>Nice | his is a<br>nice<br>table | nice table | It is possible to add a centered caption above the table with  + my caption at the beginning. |

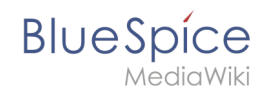

| Input                                            | Result | Comment |
|--------------------------------------------------|--------|---------|
| Table<br>  nice<br> -<br>  Nice<br>  table<br> } |        |         |

### Lists

| Input         | Result                                                                  |                                                     | Comment                                                                                                    |
|---------------|-------------------------------------------------------------------------|-----------------------------------------------------|----------------------------------------------------------------------------------------------------|
| <pre>{ </pre> | Right listing <ul> <li>first entry</li> <li>second<br/>entry</li> </ul> | Wrong listing<br>* first entry<br>• second<br>entry | The list entries have to<br>start in a new line.<br>Otherwise an asterix will<br>be rendered instead of a<br>bullet symbol. |

## Sortable tables

| Input                                                                      | Result |             |          | Comment                                                        |
|----------------------------------------------------------------------------|--------|-------------|----------|----------------------------------------------------------------|
| {  class="sortable"                                                        | Col 1  | Col 2       | Col<br>3 | With class="sortable"                                          |
| ! Col 1<br>! Col 2<br>! Col 3<br> -                                        | 12346  | €<br>234,44 | SuSe     | sortable by the items of its columns.                          |
| 12346<br>  € 234,44<br>  SuSe<br> -<br>  98765<br>  € 77,55<br>  IBM<br> } | 98765  | € 77,55     | IBM      | Just click on the little<br>arrows next to the title<br>cells! |

#### Limitations:

- To properly sort numbers by their numeric values, they must not contain a thousand separator or units (except the currency symbols \$ and €) or other labels. An indication of the units used should therefore be given in the header.
- For complex tables (i.e., those with non-uniform rows and columns), sorting is not possible.

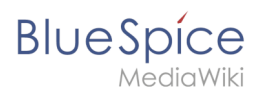

# **Column widths**

| Input                                                                                                   | Result | :     |      | Comment                                                                                                    |
|----------------------------------------------------------------------------------------------------|--------|-------|------|----------------------------------------------------------------------------------------------------|
| {                                                                                                    | 10 %   | 20 %  | 40 % | Column widths can be                                                                                                    |
| <pre>{    - ! width="10%" 10 % ! width="20%" 20 % ! width="40%" 40 %   - valign="top"  A  B  C  }</pre> |        | A B C |      | specified relative and<br>absolute, with absolute<br>values in pixels only being<br>used when embedding<br>graphics. The width<br>specification is necessary<br>and useful only for one cell<br>of the column. |
|                                                                                                    | 50     | 100   | 200  |                                                                                                    |
| { <br> -<br>! width="50" 50                                                                             | А      | В     | С    |                                                                                                    |
| ! width="100" 100<br>! width="200" 200<br> -<br> A<br> B<br> C<br> }                                    |        |       |      |                                                                                                    |

# Cell spacing with cellspacing and cellpadding

| Input                                                                                          | Result |         |       | Comment                                                                                                    |
|------------------------------------------------------------------------------------------------|--------|---------|-------|----------------------------------------------------------------------------------------------------|
| {  cellspacing="9"                                                                             | Alpha  | Beta    | Gamma | With <i>cellspacing</i> the                                                                                                    |
| <pre>cellpadding="0" border="1"  -   Alpha   Beta   Gamma  -   Delta   Epsilon   Zeta  }</pre> | Delta  | Epsilon | Zeta  | distance between the cells<br>can be determined. The<br>larger the cellspacing<br>value, the wider the<br>bridge between the cells.<br>With <i>cellpadding</i> one<br>determines the distance of |
| <pre>{  cellspacing="0" cellpadding="9" border="1"  -   Alpha   Beta</pre>                     | Alpha  | Beta    | Gamma | cell frame.                                                                                                    |

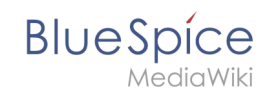

| Input                                               | Result             | Comment |
|-----------------------------------------------------|--------------------|---------|
| Gamma<br> -<br>  Delta<br>  Epsilon<br>  Zeta<br> } | Delta Epsilon Zeta |         |

# Alignment

| Input                                                                                                    | Result |      |          |       | Comment                                                          |
|----------------------------------------------------------------------------------------------------|--------|------|----------|-------|------------------------------------------------------------------|
| <pre>{  cellspacing="0" border="</pre>                                                                                                    |        | left | centered | right | lust as in HTML. vou can                                         |
| 1"<br> -<br>  width="25%"                                                                                                    | top    | xx   | ххх      | xx    | align the contents of                                            |
| ! width="25%" align="left"<br> left<br>  width="25%" align="                                                                                                    | middle | x    | x        | x     | differently. You can                                             |
| <pre>center" centered ! width="25%" align="right" ! right</pre>                                                                                                    | bottom | x    | x        | x     | individual cells or entire                                       |
| <pre>- valign="top"<br/>height="38" top<br/>align="left" xx<br/>align="center" xxx<br/>align="right" xx<br/>- valign="middle"<br/>height="38" middle<br/>align="left" x<br/>align="center" x<br/>align="right" x<br/>- valign="bottom"<br/>height="38" bottom<br/>align="left" x<br/>align="center" x<br/>align="right" x<br/>}</pre> |        |      |          |       | to the entire line, the<br>align only to the<br>respective cell. |

# Style templates

| Input                                                                       | Result                 |                         | Comment                                                                                                    |
|-----------------------------------------------------------------------------|------------------------|-------------------------|----------------------------------------------------------------------------------------------------|
| <pre>{  {{table1}}  -   text in left column   text in right column  }</pre> | text in left<br>column | text in right<br>column | Some users have created<br>templates to simplify<br>formatting. Instead of having to<br>remember the table<br>parameters, a style template |

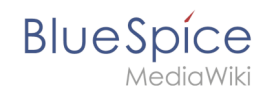

| Input | Result | Comment                                                                                                    |
|-------|--------|----------------------------------------------------------------------------------------------------|
|       |        | can be used. This must be<br>inserted after the { . The<br>usage allows a consistent table<br>layout, easier error handling,<br>and easy layout customization<br>for all tables. |

# **Reference:VisualEditor**

# **Extension: VisualEditor**

| Overview                        |                                                                                       |           |        |  |  |
|---------------------------------|---------------------------------------------------------------------------------------|-----------|--------|--|--|
| Description:                    | Is an editor you can use without having to enter special markup.                      |           |        |  |  |
| State:                          | stable <b>Dependency:</b> MediaWiki                                                   |           |        |  |  |
| Developer:                      | Developer: MediaWiki Li                                                               |           | МІТ    |  |  |
| Туре:                           | MediaWiki                                                                             | Category: | Editor |  |  |
| Edition:                        | Edition: BlueSpice pro, BlueSpice Farm, BlueSpice Cloud, BlueSpice free (deactivated) |           |        |  |  |
| For more info, visit Mediawiki. |                                                                                       |           |        |  |  |

## Features

| Contents                                 |    |
|------------------------------------------|----|
| 1 Extension: VisualEditor                | 9  |
| 1.1 Features                             | 9  |
| 1.2 Description                          | 10 |
| 1.3 Usage / Features                     | 10 |
| 1.4 Technical information                | 10 |
| 1.4.1 Configuration                      | 10 |
| 1.4.2 Rights (permissions)               | 10 |
| 1.4.3 Requirements                       | 10 |
| 1.5 User manual                          | 10 |
| 1.6 Try free our BlueSpiceBlueSpiceDemo. | 10 |

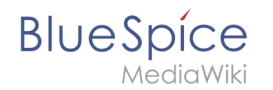

# Description

**VisualEditor** is a WYSIWYG editor that enables you to edit wiki pages without having to enter special markup (like HTML, wiki tags). The editor menu bar resembles those of commonly used word processing programs.

# Usage / Features

When activated, clicking the "edit" button will load the visual editor instead of the wiki text editor.

If this is not the case, for example because you are using a form to edit the page, the VisualEditor is also available via the "arrow" menu next to the edit button under "Edit".

### **Technical information**

### Configuration

The VisualEditor uses the Node.js service Parsoid. Because this service cannot be installed in some cases, this extension is deactivated by default.

After successful installation and configuration, the visual editor can be activated as described here.

#### **Rights (permissions)**

#### Requirements

VisualEditor requires BlueSpiceFoundation.

#### User manual

For detailed description and usage please visit our help page.

### Try free our BlueSpiceBlueSpiceDemo.

## **Manual:Template**

#### Contents

| 1 | What is a template?               | 12 |
|---|-----------------------------------|----|
| 2 | Characteristics of a template     | 12 |
| 3 | Creating and including a template | 12 |
| 4 | Editing a template                | 13 |

Tables

# Blue Spice MediaWiki

#### Tables

| 5 Built-in variables | <br> |
|----------------------|------|
| 6 Further notes      | <br> |
| 7 Related info       | <br> |

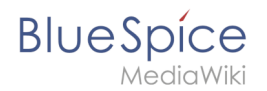

## What is a template?

A template is a type of reusable content that can be integrated into other pages of the wiki. It can be content-based (text template) or structure-based (layout template) or a combination of both.

A simple example is a notification box that looks identical on all pages, but contains different content on each page where it is used (layout template).

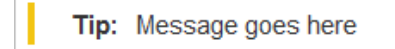

A template can also be used as the source for a page template.

### Characteristics of a template

- allows inserting reusable content with a placeholder
- is usually located in the namespace "Template"
- can have parameters
- often contains logic
- used to maintain a "look and feel"
- [

## Creating and including a template

A new template is created like a regular page, but in the namespace **Template**.

**Example:** Simple template for a notification box

A template is then included in a page by putting the name of the template (i.e., the title of the template page without the namespace prefix "Template:") in two curly brackets: {{NotificationBox}}

**Note:** Template names are case-sensitive.

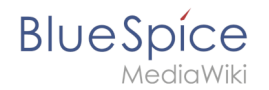

# Editing a template

Changes to a template affect all pages that include this template. Before existing templates are changed, it is recommended that you check which pages use the template. To find these pages, you can go to Page tools > Toolbox > What links here.

### **Built-in variables**

Each MediaWiki has a number of built-in variables that are not pages in the "template:" namespace, but are still used as templates.

For example, the variable {{CURRENTTIME}} returns the the current UTC time.

### Further notes

- The use of a template is basically a transclusion. It is also possible to use pages as templates that are not in the *Template* namespace. However, this is to be done wisely, since some functions require that the pages are in the template namespace.
- Templates can also be used to define the output of semantic query. For more information, go to Semantic MediaWiki. (This is an example where the pages must necessarily be in the template namespace.)
- The complete list of all pages of the wiki that are located in this namespace can be found on the page Special:Templates.

## Related info

• meta.wikimedia.org/wiki/Help:Template